# TEXAS LEGAL SERVICES CENTER

QUICK START GUIDE

# HOW TO USE A VIRTUAL COURT KIOSK

#### Navigate between 2 kiosk views in the lower left corner

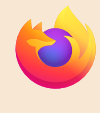

Kiosk website Info, services or join virtual meetings

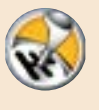

Kiosk desktop End a session, change settings or view scanned documents

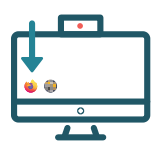

#### Join a Virtual Meeting / Zoom Session

- 1. Pop up the kiosk's webcam by pressing on the top center of the screen
- 2. Start on the kiosk website
- 3. Click the start here button
- 4. Click Join a Video Meeting and choose the type of video meeting
- 5. Enter your meeting details

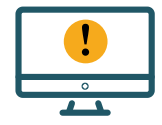

### Stay Logged On

Help and

Support

- If you don't type or use the mouse for 20 minutes, the kiosk will display a popup
- 2. Click cancel to continue using the kiosk

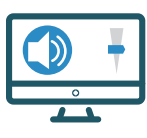

#### Change the Volume

- 1. Click the kiosk desktop button
- 2. Click the volume control button
- **3.** Move the slider on the right to change the volume

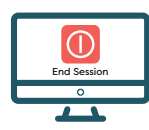

### **End Your Session**

- 4. Do not turn the kiosk off with the power button
- 5. Click the kiosk desktop button
- 6. Click the end session button
- 7. After your session is ended, your activity will be cleared to protect your privacy

## Visit Our Support Site

Click on How to Use This Kiosk on the bottom of the screen